| Title:             | Windows 10 Update Breaks<br>Scanner |
|--------------------|-------------------------------------|
| Article ID:        | N/A                                 |
| Updated:           | 9/22/2016                           |
| Operating Systems: | Newly updated Windows 10            |
| Scanner Models:    | All                                 |

## Symptom:

Windows 10 performs an update and the scanner does not work anymore.

## Purpose:

Use this guide to easily fix the issue.

## **Before you Begin:**

Close all open scanning applications ie. PaperPort, EMRs, Adobe Photoshop. Make sure the scanner is plugged in and turned on otherwise this fix will not work.

## Solution:

- 1. Make sure scanner is powered on and plugged in.
- 2. Right click the start button
- 3. Select 'Device Manager' in pop up window.

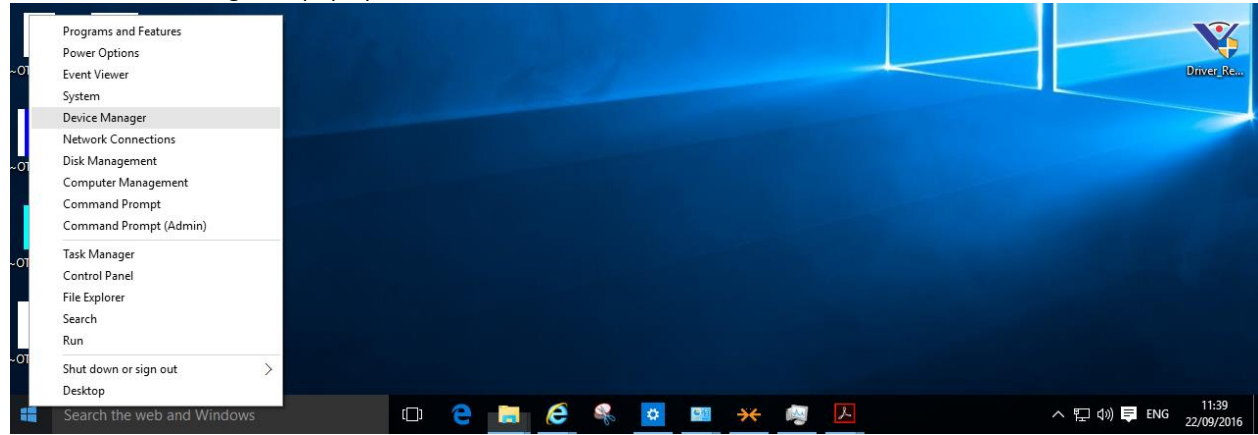

4. Look for 'Imaging Devices' in the new window.

5. Right click your models scanner and choose 'Uninstall'

| 🚔 Device Manager                                                                                                    |                                                                                                    | _ | × |
|----------------------------------------------------------------------------------------------------|----------------------------------------------------------------------------------------------------|---|---|
| File Action View Help                                                                                                    |                                                                                                    |   |   |
| 🗢 🔶 📧 🖾 🖉 🖬 👰                                                                                                    | 🖹 🙀 🖷                                                                                                   |   |   |
| <ul> <li>DESKTOP-KBM8EMR</li> <li>Audio inputs and outputs</li> <li>Computer</li> <li>Disk drives</li> <li>Display adapters</li> <li>DVD/CD-ROM drives</li> <li>Human Interface Devices</li> <li>IDE ATA/ATAPI controllers</li> <li>Imaging devices</li> <li>Xerox DocuMate 3125</li> <li>Keyboards</li> <li>Mice and other pointing</li> <li>Monitors</li> <li>Network adapters</li> <li>Print queues</li> <li>Software devices</li> <li>Software devices</li> <li>Software devices</li> <li>System devices</li> <li>Universal Serial Bus control</li> </ul> | Update Driver Software<br>Disable<br>Uninstall<br>Scan for hardware changes<br>Properties<br>ontrollers |   |   |
| Uninstalls the driver for the selected d                                                                                                    | evice.                                                                                                  |   |   |
|                                                                                                    |                                                                                                    |   |   |

- 6. \*Do not click the checkbox inside the newly opened window
- 7. Click Ok on the newly opened window.

| ĸ       | LCONTROLLER                                                       | _ |
|---------|-------------------------------------------------------------------|---|
| ic      | Confirm Device Uninstall                                          |   |
| C<br>N  | Xerox DocuMate 3125                                               |   |
| F       | Warning: You are about to uninstall this device from your system. |   |
| ń       | Delete the driver software for this device.                       |   |
| r<br>26 | OK Cancel                                                         |   |
| ia      | I Bus controllers                                                 |   |

8. Let the progress bar continue until the window closes by its self.

| (Pr controller       |                          |         |  |
|----------------------|--------------------------|---------|--|
| ric Confirm Device U | Confirm Device Uninstall |         |  |
| h Xerox Do           | ocuMate 3125             |         |  |
| Uninstalling devices | S                        |         |  |
| /i                   |                          |         |  |
| D                    |                          |         |  |
| tr                   | OK                       | Cancel  |  |
| C6                   | OR                       | Carloor |  |
| rial Bus controllers |                          |         |  |

- 9. Right click your computer at the top of the 'Device Manager' window.
- 10. Click 'Scan for Hardware Changes'

| File       Action       View       Help <ul> <li></li></ul>                                                                                                    | 🚔 Device Manager                                                                                                    | _ | × |
|----------------------------------------------------------------------------------------------------|----------------------------------------------------------------------------------------------------|---|---|
| <ul> <li>DESKTOP-VICLATELIN</li> <li>Audio</li> <li>Comp</li> <li>Add legacy hardware</li> <li>Disk drives</li> <li>Disk drives</li> <li>Disk drives</li> <li>Disk drives</li> <li>Disk drives</li> <li>Disk drives</li> <li>Disk drives</li> <li>Disk drives</li> <li>Disk drives</li> <li>Disk drives</li> <li>Disk drives</li> <li>Disk drives</li> <li>Disk drives</li> <li>Mice and other pointing devices</li> <li>Disk drates</li> <li>Print queues</li> <li>Print queues</li> <li>Software devices</li> <li>Software devices</li> <li>Software devices</li> <li>Sorage controllers</li> <li>System devices</li> <li>Universal Serial Bus controllers</li> </ul> | File Action View Help                                                                                                    |   |   |
| <ul> <li>DESKTOP. University</li> <li>Audio</li> <li>Comp</li> <li>Add legacy hardware</li> <li>Add legacy hardware</li> <li>Disk drives</li> <li>Disk drives</li> <li>Disk drives</li> <li>DVD/CD-ROM drives</li> <li>DVD/CD-ROM drives</li> <li>DE ATA/ATAPI controllers</li> <li>Keyboards</li> <li>Mice and other pointing devices</li> <li>Monitors</li> <li>Network adapters</li> <li>Print queues</li> <li>Software devices</li> <li>Sound, video and game controllers</li> <li>Soura controllers</li> <li>System devices</li> <li>System devices</li> <li>System devices</li> <li>System devices</li> <li>Viniversal Serial Bus controllers</li> </ul>          |                                                                                                    |   |   |
|                                                                                                    | <ul> <li>DESKTOP-VICATE NOT Add legacy hardware changes</li> <li>Audio</li> <li>Comp</li> <li>Add legacy hardware</li> <li>Disk drives</li> <li>Disk drives</li> <li>Disk drives</li> <li>DVD/CD-ROM drives</li> <li>DD ATA/ATAPI controllers</li> <li>Keyboards</li> <li>Mice and other pointing devices</li> <li>Monitors</li> <li>Network adapters</li> <li>Print queues</li> <li>Software devices</li> <li>Software devices</li> <li>Universal Serial Bus controllers</li> </ul> |   |   |
| Scan for changed or new Plug and Play devices.                                                                                                    | l<br>Scan for changed or new Plug and Play devices.                                                                                                    |   |   |

11. Windows will install the scanner in the background and there might not be any windows opening up during this process.

- 12. Once the process is finished, you will see the scanner automatically appear under 'Imaging Devices'.
  - ✓ ▲ DESKTOP-KBM8EMR
    - > 🛯 Audio inputs and outputs
    - > 💻 Computer
    - > 👝 Disk drives
    - > 🛒 Display adapters
    - > PVD/CD-ROM drives
    - > 🕼 Human Interface Devices
    - > 📾 IDE ATA/ATAPI controllers
    - 🗸 🔚 Imaging devices

\overline Xerox DocuMate 3125

- > C Keyboards
- > 👌 Mice and other pointing devices
- > 📃 Monitors
- > 📃 Network adapters
- 13. Reboot computer if scanner does not work after this process.
- 14. If the scanner is still not working after the guide please uninstall the driver software and reinstall it.